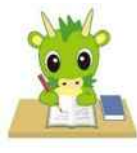

## 令和7年度埼玉県公立高等学校入学者選抜

# さいたま市立高等学校に係る志願先変更

令和7年1月 さいたま市教育委員会高校教育課 問合せ先 048-829-1671(直通)

志願先変更の方法 さいたま市立高等学校に係る志願先変更は次の4パターンに分類できます。

☆令和6年12月さいたま市教育委員会「さいたま市立高等学校への出願方法」(以下「出願方法」) を準備ください。

□さいたま市立高等学校からさいたま市立高等学校へ志願先変更を行う場合(大宮北高等学校→大宮北高等学校での変更を除く)(本冊子pp.1~5)

| さいたま市立浦和高等学校                             | さいたま市立浦和南高等学校<br>▶さいたま市立大宮北高等学校(普通科)<br>さいたま市立大宮北高等学校(理数科) |
|------------------------------------------|------------------------------------------------------------|
| さいたま市立浦和南高等学校 ――――                       | さいたま市立浦和高等学校<br>▶さいたま市立大宮北高等学校(普通科)<br>さいたま市立大宮北高等学校(理数科)  |
| さいたま市立大宮北高等学校(普通科)<br>さいたま市立大宮北高等学校(理数科) | さいたま市立浦和高等学校<br>さいたま市立浦和南高等学校                              |

2 さいたま市立大宮北高等学校内において普通科、理数科間の志望学科の変更や新たに第2志望の変更等を行う場合 (本冊子p.6)

|                    | さいたま市立大宮北局等字校(晋週科)      |
|--------------------|-------------------------|
| さいたま市立大宮北高等学校(普通科) | さいたま市立大宮北高等学校(理数科)      |
| さいたま市立大宮北高等学校(理数科) | さいたま市立大宮北高等学校(第2志望を変更等) |

3 埼玉県立高等学校および川越市立高等学校(埼玉県公立高等学校電子出願システム利用校)、川口市立高等学校 からさいたま市立高等学校へ志願先変更を行う場合(本冊子pp.7~12)

| [さいたま市立高等学校以外] | さいたま市立浦和高等学校         |
|----------------|----------------------|
| 埼玉県立高等学校       | さいたま市立浦和南高等学校        |
| 川越市立高等学校       | ・ さいたま市立大宮北高等学校(普通科) |
| 川口市立高等学校       | さいたま市立大宮北高等学校(理数科)   |

4 さいたま市立高等学校から、埼玉県立高等学校および川越市立高等学校(埼玉県公立高等学校電子出願システム 利用校)、川口市立高等学校へ志願先変更を行う場合(本冊子p.12)

| さいたま市立浦和高等学校       | [さいたま市立高等学校以外]                        |
|--------------------|---------------------------------------|
| さいたま市立浦和南高等学校      | 埼玉県立高等学校                              |
| さいたま市立大宮北高等学校(普通科) | ───────────────────────────────────── |
| さいたま市立大宮北高等学校(理数科) | 川口市立高等学校                              |

## I さいたま市立高等学校からさいたま市立高等学校へ志願先変更を行う場合(2)大宮北高等学校内での志願先変 更を除く)

事前準備

- ・「様式8 志願先変更願」を在籍中学校で発行してもらいます。中学校長の職印が押印されている必要があります。 ・「新たな調査書」を在籍中学校で発行してもらいます。
- ・志願先変更したいさいたま市立高等学校(新たに志願する高等学校)のホームページから出願サイトに接続し、出願手続きを行います。

次の(1)~(8)の作業を、新たに志願する高等学校に行く前に行います。

- (1) 志願先変更したいさいたま市立高等学校(新たに志願する高等学校)のホームページから出願サイトに入ります。 〇「ログイン画面」で登録されたメールアドレス、パスワードを入力し、「ログイン」ボタンをクリックしてください。マイページ が表示されます。画面の指示に従って、入力してください。(「出願方法」p.4参照)
- (2)マイページから「新規申込手続き」へと進み、出願手続を行ってください。(「出願方法」p.5参照)
- (3) 入試区分で、希望する「志願先変更」を選択し、「次へ」をクリックしてください。

○「帰国生徒特別選抜」による募集を希望する志願者は、ここであてはまる区分を選択してください。

※「不登校の生徒などを対象とした特別な選抜」「学力検査等の際配慮を要する措置」の希望に関しては、次ページ 以降で確認します。

| 募集区分選択                |                                                                             |           |
|-----------------------|-----------------------------------------------------------------------------|-----------|
| 募集区分                  | 選んでください                                                                     | ~         |
|                       | 達んでください<br>【全日制】一般募集(申込期間:1/27~2/10)<br>【全日制】一般募集(帰国生徒時別選抜)(由込期間:1/27~2/10) |           |
| お知らせ                  | 【全日制】志願先変更(申込期間:2/18~2/19)<br>【全日制】志願先変更(帰国生徒特別選抜)(申込期間:2/18~2/19)          | ①入試区分を選択。 |
| 頭先変更の入力は2月18日(火)の午前98 | あから可能です。<br>opu(w)在後4時とたります                                                 |           |

(4) 規約画面の内容を確認し、下までスクロールし、「同意して次へ」をクリックしてください。

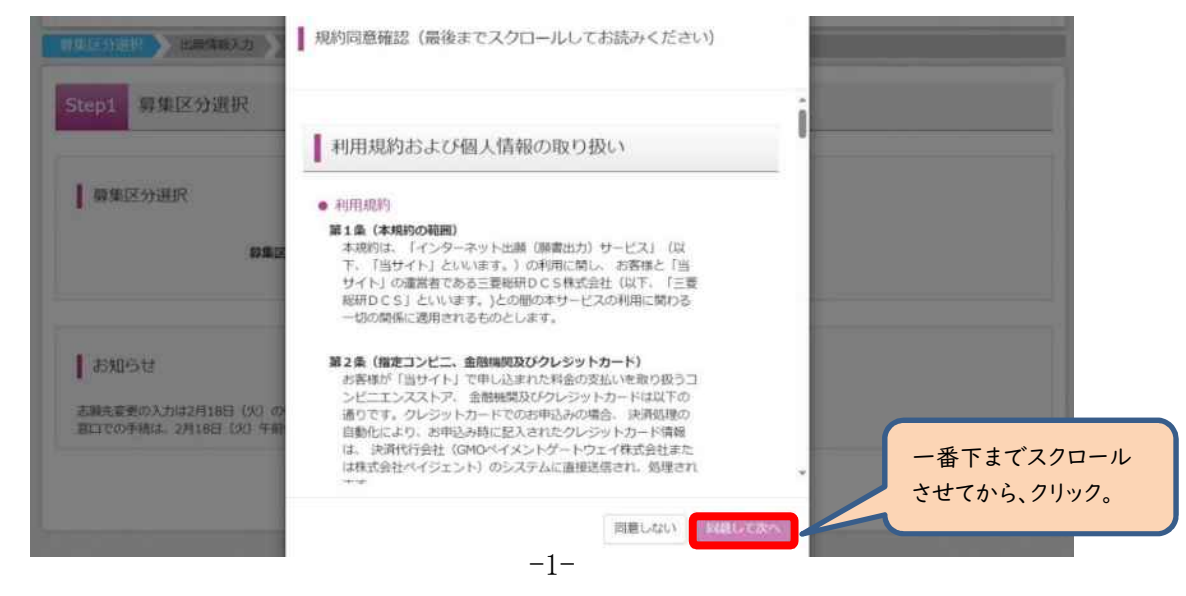

## (5-①)出願情報の入力(志願者情報入力)

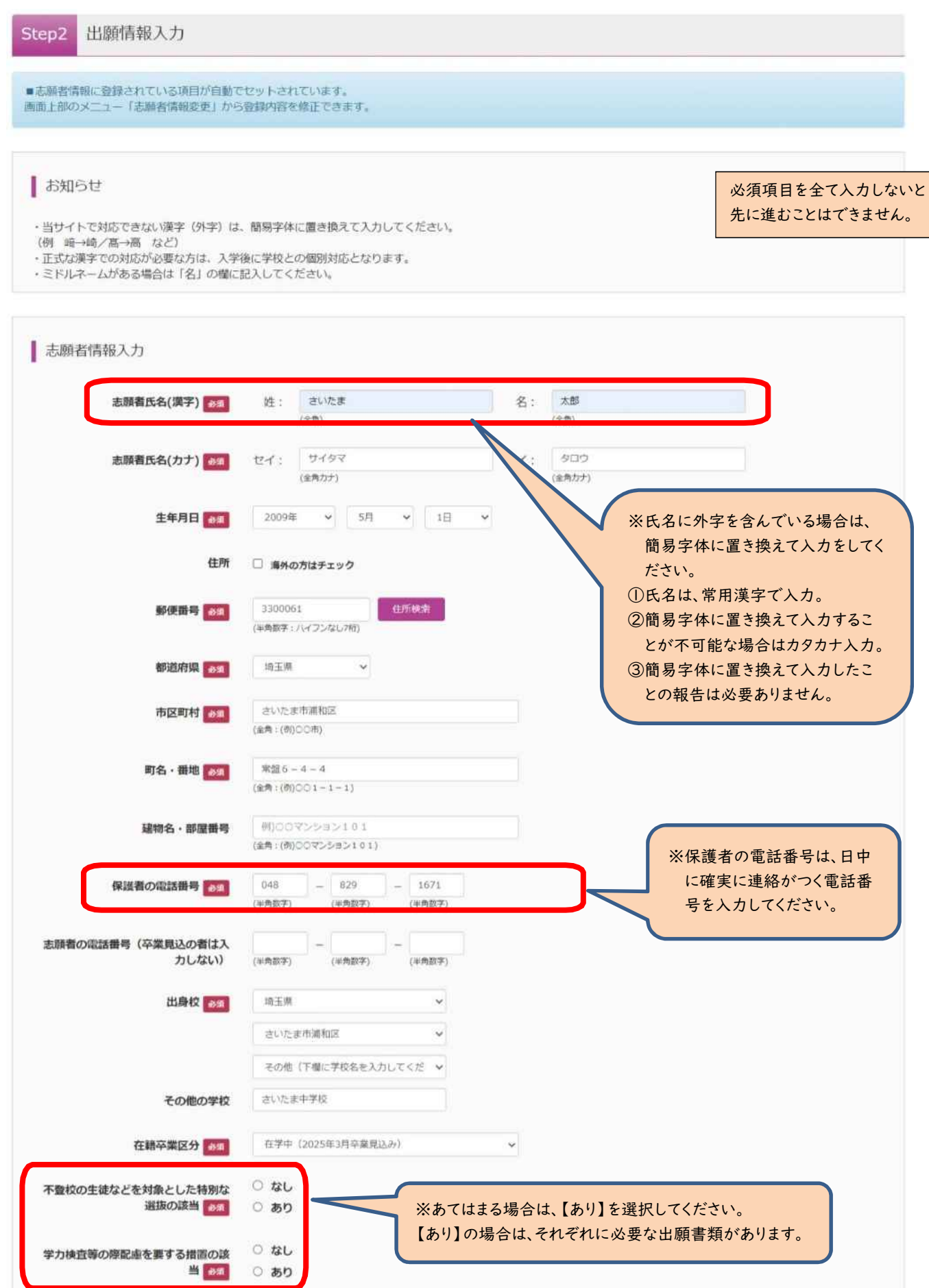

## (5-②)出願情報の入力(保護者情報入力)

〇必須項目を入力し、「学科コース選択画面へ」をクリックしてください。

| 保護者氏名(漢字) 参3 | 姓: さいたま<br>(全角)                                           | 名: 花子 (金角)                             |
|--------------|-----------------------------------------------------------|----------------------------------------|
| 保護者氏名(カナ) 参名 | ゼイ:<br>(注角カナ)                                             | <ul> <li>(: パレナコ<br/>(金角カナ)</li> </ul> |
| 住所           | <ul> <li>ご 志丽者と同じ住所の場合はチェック</li> <li>海外の方はチェック</li> </ul> | ※保護者氏名に外字を含んでい<br>合は、簡易字体に置き換えて)       |
| 郵便畫号 杨章      | 3300061 (半角数字: ハイフンなし7桁)                                  | をしてください。<br>①氏名は、常用漢字で入力。              |
| 都道府県 😽       | 埼玉県 ~                                                     | ②簡易字体に置き換えて入力す<br>とが不可能な場合はカタカナン       |
| 市区町村 🚓       | さいたま市連和区<br>(金角 : (你)〇〇市)                                 | ③簡易字体に置き換えて入力し、<br>との報告は必要ありません。       |
| 町名・番地 👧      | 常盤6-4-4<br>(金角:(街)○○1-1-1)                                |                                        |
| 建物名・部屋番号     | ⊕()○○マンション101<br>(金角:(⊕)○○マンション101)                       |                                        |

## (6-①)学科コース選択

〇先に志願した高等学校の校種で「さいたま市立」を選択する。

| tep3 学科コース選択                                                                                                    |                               |   |             |  |
|----------------------------------------------------------------------------------------------------|-------------------------------|---|-------------|--|
| 学科コース検索                                                                                                    |                               |   |             |  |
| 出願する学科コースを検索し、画面中段の)                                                                                                    | 差択ボタンを押してください。                |   |             |  |
| 募集区分                                                                                                    | 【全日制】志願先変更                    |   |             |  |
| 試験日                                                                                                    | 2月26日                         | ~ |             |  |
| 先に志願した高等学校                                                                                                    | 通んでください                       |   |             |  |
| 検索された学科コース                                                                                                    | 激んでください<br>さいたま市立<br>さいたま市立以外 |   | さいたま市立」を選択。 |  |
| ALL AND THE ALL AND ALL AND AL | STRATING CONTRACTOR           |   | CH-101      |  |

(大宮北高等学校へ志願先変更する場合は、第1志望の学科コースを選択する必要があります。)

| 学科コース検索             |                |   |   |                  |
|---------------------|----------------|---|---|------------------|
| 出願する学科コースを検索し、画面中段の | 豊択ボタンを押してください。 |   |   |                  |
| 募集区分                | 【全日制】志騎先変更     |   |   |                  |
| 試驗日                 | 2月26日          |   | ¥ |                  |
| 先に志願した高等学校          | さいたま市立         | ~ |   |                  |
| 第1志望                | 選んでください        | ~ |   | 大宮北高等学校へ志願先変更の場  |
| 検索された学科コース          | 通んでください<br>普通科 |   |   | 合は、大宮北高等学校の第1志望の |
| 募集区分                | 理数料            |   |   | 学科コースの選択が必要です。   |

## (6-2)学科コース選択

○表示される学科コースに間違いがなければ、「選択」をクリックしてください。

| tep3 学科コース選択        |                |       |     |         |
|---------------------|----------------|-------|-----|---------|
| 学科コース検索             |                |       |     |         |
| 出願する学科コースを検索し、画面中段の | 選択ボタンを押してください。 |       |     |         |
| 募集区分                | 【全日制】志願先変更     |       |     |         |
| 試験日                 | 2月26日          | ~     |     |         |
| 先に志願した高等学校          | さいたま市立         |       |     |         |
| 検索された学科コース          |                |       |     |         |
| 募集区分                | 学科コース名         |       | 選択  | allow a |
| 【全日制】志願先変更          | 普通科(さいたま市立     | から変更) | JUR |         |

## (6-③)学科コース選択

○選択される学科コースに間違いがなければ、「お支払い画面へ」をクリックしてください。

| 募集区分                 | 学科コース名                            | 選択解除                  |
|----------------------|-----------------------------------|-----------------------|
| 【全日期】志願先変更           | 普通科(さいたま市立から変更)                   | 選択功能                  |
| 申込済学科コース             |                                   |                       |
| 募集区分                 | 学科コース名                            |                       |
| お知らせ                 | うには、「保存して中断する」ボタンを押し、マイページの「申込確認」 | ボタンから「申込内容確認書」を取得します。 |
| ※ここまでに入力した内容の確認・印刷を行 | 「はまたいで」「美味素を運動」」となり」の形式という        |                       |

○大宮北高等学校の場合は、第2志望で志願する学科コースを選択し、「お支払い画面へ」をクリックしてください。 ※第2志望がない場合は、「志望なし」を選択してください。

| 甲込済学科コース                    |                                                                           |                                     |
|-----------------------------|---------------------------------------------------------------------------|-------------------------------------|
| 募集区分                        | 学科コース名                                                                    |                                     |
| 第1志望 普通科                    |                                                                           | ①第2志望で志願する学科コースを選択。                 |
| 筆2志望 新編                     | <ul> <li>選んでください</li> <li>選んでください</li> <li>環境対応</li> <li>実現対し、</li> </ul> |                                     |
| お知らせ<br>※ここまでに入力した内容の確認・印刷を | ううには、「保存して中断する」ボタンを押!                                                     | 」、マイページの「申込確認」ボタンから「申込内容確認書」を取得します。 |
| ※確認後、変更がない場合は、マイページ         | の「続きから」手続きを再開し、お支払い画の                                                     |                                     |

(7-①)入学選考手数料の支払い方法については、出願手続と同様の手順で行います。(「出願方法」pp.14~25参照) 〇入学選考手数料の支払いについては、電子納付で既に支払済のため、「お支払いなし」となります。「確認画面へ」をクリ ックしてください。

| 学科コース名                                                                |                 |
|-----------------------------------------------------------------------|-----------------|
| 蜂業区分                                                                  | 学科コース名          |
| 全日制】志願先変更                                                             | 普通科(さいたま市立から変更) |
|                                                                       | 入学選考手数料 ¥0-     |
|                                                                       |                 |
| お支払い方法の選択<br>※お支払い方法により事務手数料が異なりますので、事務手数料を確認しお手続きしてください。<br>® お支払いなし | [事務手数料 ¥0       |

#### (7-2) 出願情報の確認

〇内容に間違いなければ、チェックボックスにチェックを全て入れて、「上記内容で申込む」をクリックしてください。

| 申込内容 ①内容に間違いがなければ、チェ・<br>ボックスにチェック(√印)を入れま                       | ック<br>さす。                                                                         |
|------------------------------------------------------------------|-----------------------------------------------------------------------------------|
| □ 54425705443-7439 F075日 CSIMBACLass 54 CR05<br>普通科 (さいたま市立から変更) |                                                                                   |
| 志聞者情報                                                            |                                                                                   |
| □ 以下志願者情報に入力したもので譲りはありませんか(入力可能文字書) □ その他申込内容に誤りはありませんか          | ※を超える場合を除く) ②クリックをして申込みをします。以降、<br>志願者によるデータの修正はできな<br>くなるため、必ず内容を確認して申し<br>込みます。 |
| 戻る                                                               | 上記内容で申込む                                                                          |

(8) 受検票の印刷方法については、出願手続と同様の手順で行います。(「出願方法」pp.26~27参照)

※受検票は、令和7年2月20日(木)午後1時以降に各自で印刷して、検査日当日に持参してください。

#### 出願済校での手続き

- (1)「様式8 志願先変更願」を持参して提出します。
- (2)「様式9 志願先変更証明書」を受領します。

#### 新たな出願校での手続き

- (1)「様式9 志願先変更証明書」、「新たな調査書」を持参して提出します。
- (2) 受検票は、令和7年2月20日(木)午後1時以降に各自で印刷して、検査日当日に持参してください。

#### 2 さいたま市立大宮北高等学校において普通科、理数科間の志望学科の変更や第2志望の変更を行う場合

事前準備

・「様式8 志願先変更願」を在籍中学校で発行してもらいます。中学校長の職印が押印されている必要があります。 ・「新たな調査書」は必要ありません。

#### 大宮北高等学校での手続き

(1)「様式8 志願先変更願」を大宮北高等学校に持参して提出します。

普通科、理数科間の志望学科の変更や第2志望の変更の手続きは、同一校内での手続きとなるため、大宮北高等学校の窓 ロで個別に対応いたします。志願者が新たに情報入力等を行うことはありません。

(2) 新たな受検票の印刷方法については、出願手続と同様の手順で行います。(「出願方法」pp.26~27 参照) ※受検票は、令和7年2月20日(木)午後1時以降に各自で印刷して、検査日当日に持参してください。

## 3 埼玉県立高等学校および川越市立高等学校(埼玉県公立高等学校電子出願システム利用校)、川口市立高等 学校からさいたま市立高等学校へ志願先変更を行う場合

#### 事前準備

- ・「様式8 志願先変更願」を在籍中学校で発行してもらいます。中学校長の職印が押印されている必要があります。 ・「新たな調査書」を在籍中学校で発行してもらいます。
- ・埼玉県立高等学校および川越市立高等学校(埼玉県公立高等学校電子出願システム利用校)から志願先変更を行う場合は、電子出願システムで「志願取消申請」を行う必要があります。詳細は、令和6年12月埼玉県教育委員会「電子出願の利用の手引き」(第2版)をご覧ください。
- ・川口市立高等学校から志願先変更を行う場合は、川口市立高等学校ホームページをご覧ください。
- ・志願先変更したいさいたま市立高等学校(新たに出願する高等学校)のホームページから出願サイトに接続し、出願手続き を行います。

次の(1)~(8)の作業を、新たに志願する高等学校に行く前に行います。

- (1) 志願先変更したいさいたま市立高等学校(新たに志願する高等学校)のホームページから出願サイトに入ります。 〇「ログイン画面」で登録されたメールアドレス、パスワードを入力し、「ログイン」ボタンをクリックしてください。マイページ が表示されます。以下、画面の指示に従って、入力してください。(「出願方法」p.4参照)
- (2)マイページから「新規申込手続き」へと進み、出願手続を行ってください。(「出願方法」p.5参照)

#### (3) 入試区分で、希望する「志願先変更」を選択し、「次へ」をクリックしてください。

○「帰国生徒特別選抜」による募集を希望する志願者は、ここであてはまる区分を選択してください。

※「不登校の生徒などを対象とした特別な選抜」「学力検査等の際配慮を要する措置」の希望に関しては、次ページ以降で確認します。

| 募集区分選択                 |                                                                    |          |
|------------------------|--------------------------------------------------------------------|----------|
| 募集区分                   | 遊んでください・・・                                                         |          |
|                        | 達んでください<br>【全日制】 一般募集(甲込明闇:1/27~2/10)                              |          |
| お知らせ                   | 【全日制】志願先変更(申込期留:2/18~2/19)<br>【全日制】志願先変更(帰国生徒特別選抜)(申込期留:2/18~2/19) | ①入試区分を選択 |
| 志願先変更の入力は2月18日(火)の午前91 | 時から可能です。                                                           |          |

(4) 規約画面の内容を確認し、下までスクロールし、「同意して次へ」をクリックしてください。

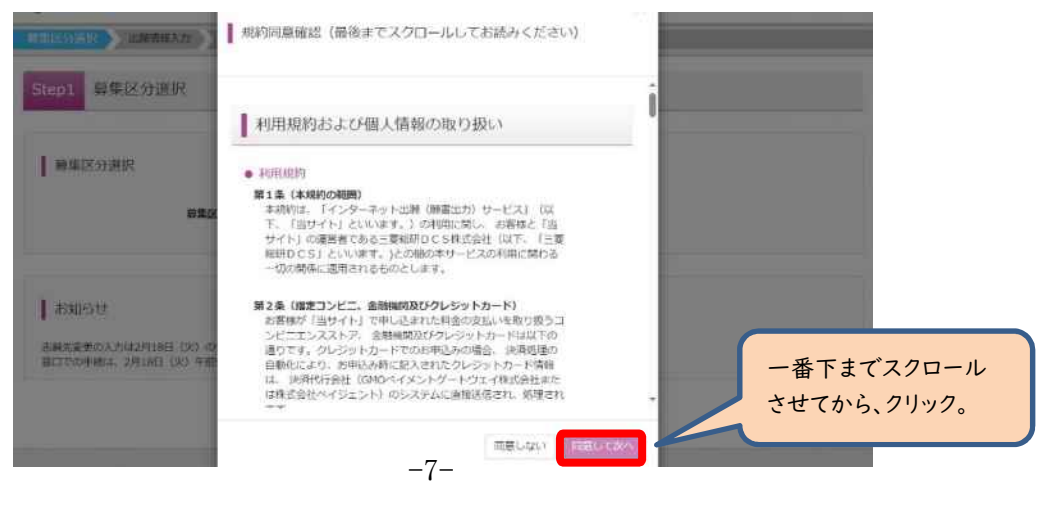

## (5-①)出願情報の入力(志願者情報入力)

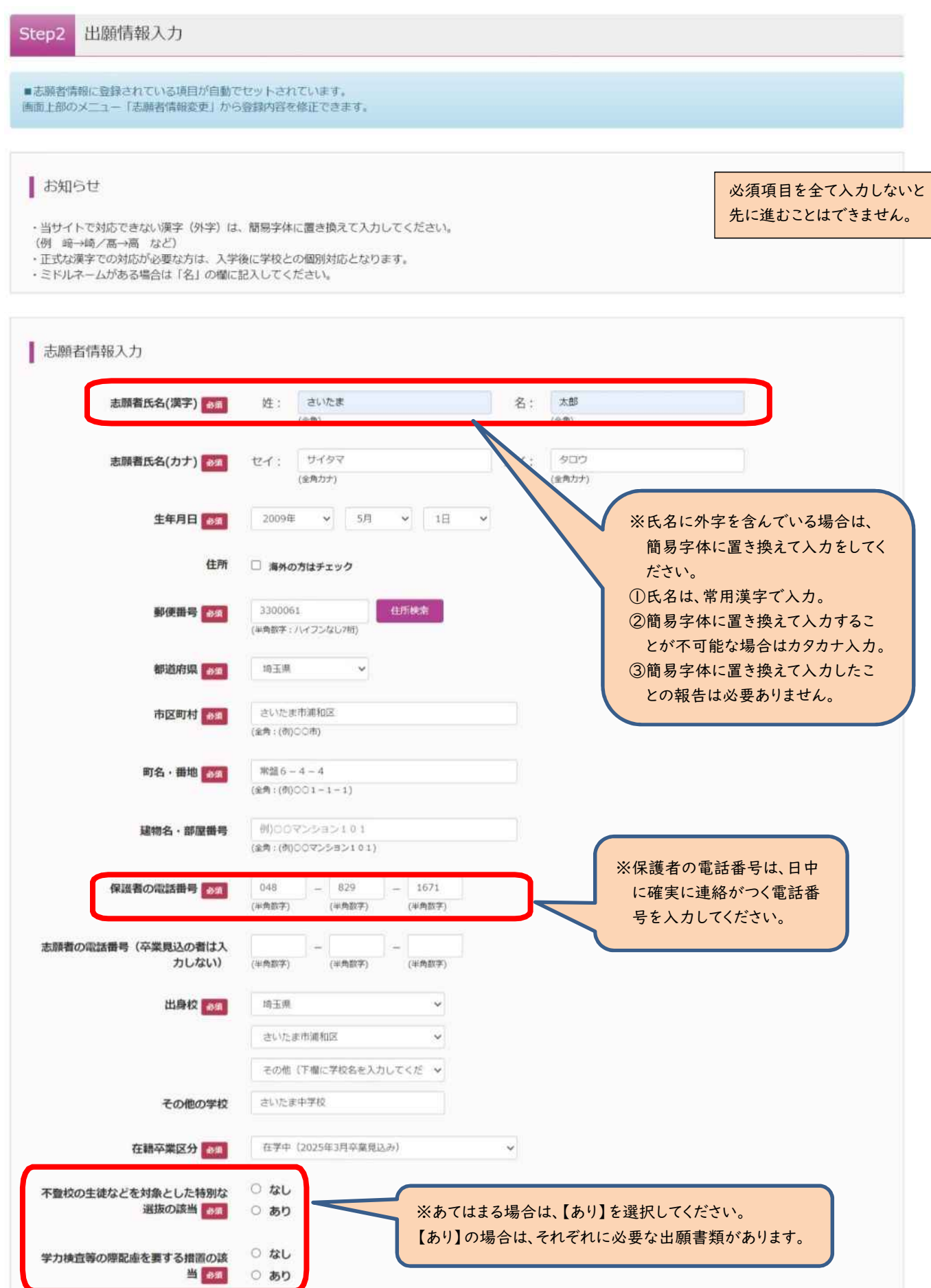

## (5-②)出願情報の入力(保護者情報入力)

○必須項目を入力し、「学科コース選択画面へ」をクリックしてください。

| 保证委氏タ(漢字)             | 姓・ さいたま 名・                                              | 花子                                                        |
|-----------------------|---------------------------------------------------------|-----------------------------------------------------------|
| PREELOW(MT) 204       | (m/4)                                                   | Carry                                                     |
| 保護者氏名(カナ) 👧           | セイ: サイタマ : (金角カナ)                                       | /(ナコ<br>(金角カナ)                                            |
| 住所                    | <ul> <li>志願者と同じ住所の場合はチェック</li> <li>海外の方はチェック</li> </ul> | ※保護者氏名に外字を含んでい<br>合は、簡易字体に置き換えて入                          |
| 郵便番号 办案               | 3300061<br>(半角数字: ハイフンなし7府)                             | をしてください。<br>①氏名は、常用漢字で入力。                                 |
| 都道府県 👦                | 均五県 >                                                   | ②間 あ 子 体 に 直 ざ 探 え ( 入 力 す )<br>とが 不 可 能 な 場合 は カ タ カ ナ ノ |
| 市区町村 👧                | さいたま市通和区<br>(金冉 : (内)〇〇市)                               | ③簡易字体に置き換えて入力した<br>との報告は必要ありません。                          |
| 町名・番地 👧               | 常盤6-4-4<br>(金冉:(物)○○1-1-1)                              |                                                           |
| Tilter or and the set | ann convigent alt                                       |                                                           |

## (6-①)学科コース選択

〇先に志願した高等学校の校種で「さいたま市立以外」を選択する。

| itep3 学科コース選択             |                   |                |
|---------------------------|-------------------|----------------|
| 学科コース検索                   |                   |                |
| ー<br>出願する学科コースを検索し、画面中段の過 | 観沢ボタンを押してください。    |                |
| 募集区分                      | 【全日制】志願先変更        |                |
| 試験日                       | 2月26日             | ~              |
| 先に志願した高等学校                | 選んでください           |                |
| 検索された学科コース                | 選んでください<br>さいたま市立 | 「さいたま市立以外」を選択。 |
| 募集区分                      | さいたま市立以外          | 選択             |

○大宮北高等学校へ志願先変更する場合は、第Ⅰ志望の学科コースを選択する必要があります。

| ┃ 学科コース検索                                    |                                 |                                   |
|----------------------------------------------|---------------------------------|-----------------------------------|
| 出願する学科コースを検索し、画面中段の)<br>(同時に複数出願する場合は、繰り返し検; | 置択ボタンを押してください。<br>希・追加を行ってください) |                                   |
| 募集区分                                         | 【全日制】志願先変更                      |                                   |
| 試驗日                                          | 2月26日                           | •                                 |
| 先に志願した高等学校                                   | さいたま市立以外                        |                                   |
| 第1志望                                         | 違んでください・                        | 大宮北高等学校へ志願先変更の場                   |
| 検索された学科コース                                   | 展んでください<br>普通科                  | 合は、大宮北高等学校の第1志望の     ガロースの選択が火悪ズナ |
| 募集区分                                         |                                 | 子科コームの選択が必要です。                    |

## (6-2)学科コース選択

○表示される学科コースに間違いがなければ、「選択」をクリックしてください。

| 5tep3 学科コース選択        |                       |         |      |
|----------------------|-----------------------|---------|------|
| ┃ 学科コース検索            |                       |         |      |
| 出願する学科コースを検索し、画面中段の別 | ≟択ボタンを押してください。        |         |      |
| 安康区方                 | 【全日制】志順先変更<br>2月26日 V |         |      |
| 先に志願した高等学校           | さいたま市立以外              |         |      |
| 検索された学科コース           |                       |         |      |
| 募集区分                 | 学科コース名                | 選択      |      |
| 【全日制】志願先変更           | 普通科(さいたま市立以外から変更)     | > 選択 2' | リック。 |

## (6-③)学科コース選択

1000

○選択される学科コースに間違いがなければ、「お支払い画面へ」をクリックしてください。

| 务朱达万                         | 学科コース名                                     | 選択解除                    |
|------------------------------|--------------------------------------------|-------------------------|
| 【全日制】志願先変更                   | 普通科(さいたま市立以外から変更)                          | 運動補給                    |
| 申込済学科コース                     |                                            |                         |
| 募集区分                         | 学科コース名                                     |                         |
|                              |                                            |                         |
|                              |                                            |                         |
| お知らせ                         |                                            |                         |
| お知らせ<br>※ここまでに入力した内容の確認・印刷を行 | うには、「保存して中断する」ボタンを押し、マイペ <u>ーンの「申3 神</u> 1 | 8. ボタンから「申込内容確認書」を取得しま: |

○大宮北高等学校の場合は、第2志望で志願する学科コースを選択し、「お支払い画面へ」をクリックしてください。
 ※第2志望がない場合は、「志望なし」を選択してください。

| 募集区分                              | 学科コース名                                       |
|-----------------------------------|----------------------------------------------|
| 第1志望 普通科                          | ①第2志望で志願する学科コースを選択。                          |
| 第2志記 参加<br>選んでください<br>運動で<br>支援なし |                                              |
| お知らせ                              |                                              |
| ここまでに入力した内容の確認・印刷を行うには、「保存して中国    | 断する」ボタンを押し、マイページの「申込確認」ボタンから「申込内容確認書」を取得します。 |

(7-①)入学選考手数料の支払い方法については、出願手続と同様の手順で行います。(「出願方法」pp.14~25参照) 〇埼玉県立高等学校および川越市立高等学校(埼玉県公立高等学校電子出願システム利用校)、川口市立高等学校か ら、さいたま市立高等学校への志願先変更の場合は、入学選考手数料2,200円を改めて支払う必要があります。手順 に従い、電子納付で支払いを行ってください。

| 募集区分                                                                                                    | 学科コー                | ス名              |
|----------------------------------------------------------------------------------------------------|---------------------|-----------------|
| 【全日制】志願先姿更                                                                                                    | 普通科(さ               | いたま市立以外から変更)    |
|                                                                                                    |                     | 入学選考手数料 ¥2,200- |
| お支払い方法の選択                                                                                                    |                     |                 |
| ※お支払い方法により事務手数料が異なりますので、事務                                                                                                    | 8手数料を確認しお手続きしてください。 |                 |
| クレジットカード                                                                                                    |                     | [事務手数料 ¥330-    |
| 0 70 10 70 77 17                                                                                                    | ①支払い方法を選択します。       |                 |
| U JJELIJAARJ                                                                                                    |                     |                 |
| <ul> <li>○ コンビニエノスペドア</li> <li>○ ペイジー・金融機関ATM(現金)</li> </ul>                                                                                                    |                     |                 |
| ○ コンビニエンスペドア<br>○ ペイジー・金融機関ATM(現金)<br>ご利用可能な金融機関ATMについて                                                                                                    |                     |                 |
| <ul> <li>コンビニエノスペドア</li> <li>ペイジー・金融機関ATM(現金)</li> <li>ご利用可能な金融編集ATM(こついて</li> <li>ペイジー・金融機関ATM (カード・通帳)</li> </ul>                                                            |                     |                 |
| <ul> <li>         ・コンモニエノスステア         ・ペイジー・金融機関ATM(現金)         ご利用可能な金融偏関ATMについて         ・ペイジー・金融機関ATM(ついて         ・ゴ利用可能な金融偏関ATMについて         ・         ・         ・</li></ul> |                     |                 |

## (7-2)出願情報の確認

〇内容に間違いなければ、チェックボックスにチェックを全て入れて、「上記内容で申込む」をクリックしてください。

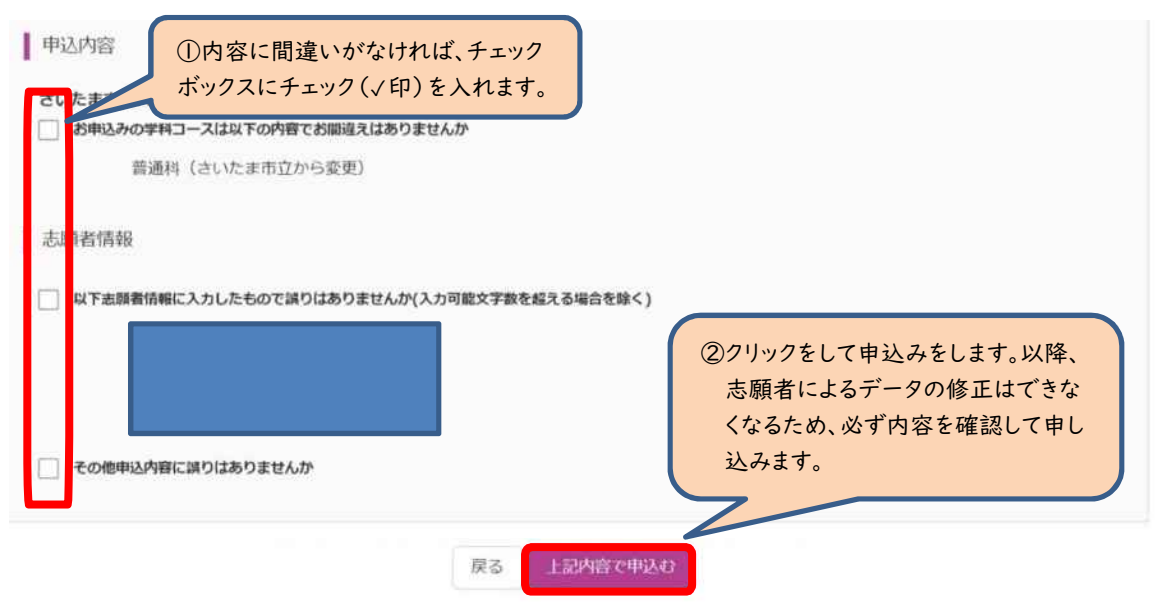

(8) 受検票の印刷方法については、出願手続と同様の手順で行います。(「出願方法」pp.26~27 参照) ※受検票は、令和7年2月20日(木)午後1時以降に各自で印刷して、検査日当日に持参します。

出願済校での手続き

(1)「様式8 志願先変更願」を持参して提出します。

(2)「様式9 志願先変更証明書」を受領します。

新たな出願校での手続き

(1)「様式9 志願先変更証明書」、「新たな調査書」を持参して提出します。

(2) 受検票は、令和7年2月20日(木)午後1時以降に各自で印刷して、検査日当日に持参してください。

## 4 さいたま市立高等学校から、埼玉県立高等学校および川越市立高等学校(埼玉県公立高等学校電子出願システム 利用校)、川口市立高等学校へ志願先変更を行う場合

事前準備

- ・「様式8 志願先変更願」を在籍中学校で発行してもらいます。中学校長の職印が押印されている必要があります。
- ・「新たな調査書」を在籍中学校で発行してもらいます。
- ・「埼玉県公立高等学校電子出願システム利用校」へ志願先変更を行う場合は、電子出願システムで「志願者情報登録」、 「志願情報仮申請」と「志願先変更手続」をする必要があります。詳細は令和6年12月埼玉県教育委員会「電子出願の利 用の手引き」(第2版)をご覧ください。
- ・川口市立高等学校へ志願先変更を行う場合については、川口市立高等学校ホームページをご覧ください。

志願先変更を行う志願者が、さいたま市立高等学校の「出願サイト」で行う操作はありません。在籍中学校で発行してもらった「様式8 志願先変更願」を持参の上、先に志願した高等学校の窓口に来てください。先に志願した高等学校の窓口では、出願時の登録情報を無効にする作業を実施し、「様式9 志願先変更証明書」を発行します。

※新たに志願する高等学校の「募集要項」等も参考にしてください。